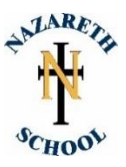

Welcome and thank you for working and/or volunteering with Nazareth School. Nazareth School has implemented the CMG Connect platform to administer the Safe Environment Program.

CMG connect is a web-based platform that will assist us to ensure that all employees and volunteers who are in a position of trust with children and vulnerable adults within our schools and parishes are trained to recognize behavior patterns of potential abusers and provide proactive measures for preventing abuse in any context.

Part A- background check and Part B- "Safe Environment" training must be completed. Safe Environment curriculum consists of videos that are immediately followed by a brief questionnaire to further develop understanding. A background fee of \$25 will be required and can be paid cash or check made payable to Nazareth School.

Education is a key element of the Safe Environment program. All clergy, employees, contracted school personnel, volunteers, members of groups, and organizations over the age of 18, who work, volunteer, or participate in **any** capacity are required to complete the Diocesan Safe Environment Training and a criminal background check before they may begin employment, volunteer, or participate with ministries, groups, and organizations.

In addition, the mandatory renewal training must be completed every 5 years and a new background check submitted before the 5-year expiration of prior training. The CMG Connect platform contains all three elements of the Diocese of San Diego Safe Environment Program:

1. CMG Connect Safe Environment training program to be completed every 5 years.

2. Background Check to be completed every 5 years in compliance with the Diocese of San Diego Safe Environment Program; all affiliates require that volunteers and employees complete the Safe Environment training and background check.

3. Defensive Driving- only required when driving children for school functions (ex. field trips).

You can access CMG Connect at www.sandiego.cmgconnect.org where you will create a new account and complete the training and background check. If you have any questions, please contact the office at <u>office@nazarethschool.org</u> or 619-641-7987.

Thank you,

Nazareth School Office

# **CMG**Connect

## **Online Training Instructions**

#### **Diocese of San Diego** — User Instructions

### For **VOLUNTEERS** Only

Rev 6/2021

#### Self-Register

- 1. Please access all training at https://sandiego.cmgconnect.org/
- 2. Available in Spanish? If you want to complete the requirements in Spanish then before you start the registration process you need to click on "language-en" or "English" (upper right hand corner) to select Spanish otherwise skip this step and proceed with step 3.
- 3. Create an account by completing all of the information in the next several screens starting with the below under "Register for a New Account". If you have completed any training in the past, you already have an account. Please click on "Sign In Here" to login with your previous username and password. If you cannot remember your username and password, click "Forgot Password".

| CMG                                                                                           | San Diego                                                                                    | FAQ                                                                   | SUPPORT                                                                                                    |                   |                                 |                                      | Lar                                                                | nguage-en 🗸                                  | Sign In Here                                    |
|-----------------------------------------------------------------------------------------------|----------------------------------------------------------------------------------------------|-----------------------------------------------------------------------|----------------------------------------------------------------------------------------------------|-------------------|---------------------------------|--------------------------------------|--------------------------------------------------------------------|----------------------------------------------|-------------------------------------------------|
|                                                                                               |                                                                                              |                                                                       |                                                                                                    |                   | MARCH N                         |                                      | AUMENTER                                                           |                                              |                                                 |
|                                                                                               |                                                                                              |                                                                       |                                                                                                    |                   | TURE                            | 1.62.000                             |                                                                    | 12                                           |                                                 |
| Welcome to CMG Con<br>The Diocese of San Di                                                   | nect<br>ego Safe Environmer                                                                  | nt Compliance                                                         | System                                                                                                    |                   |                                 |                                      | Existing Acco                                                      | unts                                         |                                                 |
| CMG Connect integrat<br>the Safe Environment<br>"Note: If you took the<br>same username and p | tes the required train<br>program into one co<br>CMG online defensiv<br>assword to logon (se | ing and backg<br>nvenient onlin<br>e driving train<br>e "Sign In" tab | round screening comp<br>e process.<br>ng previously, you may<br>in the center).                                                                                                    | onents for        | Do you have a<br>Here" button i | n account? If si<br>n the upper rigi | o, you don't need to si<br>ht hand corner of this<br>account below | gn up for a new or<br>window. Otherwis<br>v. | ne. Click the "Sign In<br>e, register for a new |
|                                                                                               |                                                                                              |                                                                       |                                                                                                    |                   | 1                               |                                      |                                                                    | Martin T                                     | Salli                                           |
|                                                                                               |                                                                                              |                                                                       |                                                                                                    |                   |                                 | Re                                   | gister for a New                                                   | Account                                      |                                                 |
| (74h) E                                                                                       |                                                                                              | 1                                                                     | 2 7 15                                                                                                    |                   | Account                         | Personal                             | Affiliation                                                        |                                              | < Prev Next >                                   |
| THE                                                                                           | Passpral Center                                                                              |                                                                       | a de la                                                                                                    |                   | * First name                    |                                      | Middle name                                                        | * Last                                       | name                                            |
|                                                                                               |                                                                                              |                                                                       |                                                                                                    | ī ī               | * Username                      |                                      |                                                                    |                                              |                                                 |
| Auger and Aug                                                                                 |                                                                                              |                                                                       |                                                                                                    |                   | * Password                      |                                      | * Pa                                                               | ssword confirma                              | ation                                           |
|                                                                                               |                                                                                              |                                                                       |                                                                                                    |                   | Next Step 3                     |                                      |                                                                    |                                              |                                                 |
| States States and                                                                             | ACCOUNTS NO. 101 12                                                                          | 6- 9 S                                                                | ender Street Street Stree | Sector States and | Contraction of the local        | Property of the local                |                                                                    | Inclusion Information                        |                                                 |

4. Provide your address and other demographic information.

|                                                                                                    | AND AND AND AND AND AND AND AND AND AND | Contraction and |               |
|----------------------------------------------------------------------------------------------------|-----------------------------------------|-----------------|---------------|
| Nesse complete all required fields. Providing your email will give us an<br>ddttonal way to contact you for reminders of upcoming training and notices.<br>Your privacy is important to us and your information will not be shared with any<br>hid party. | Account Personal *Address 1             | Affiliation     | < Prev Next > |
|                                                                                                    | Address 2                               |                 |               |
| PageaGene                                                                                                    | * City                                  | *State          | * Zipcode     |
|                                                                                                    | * Phone                                 | Email           |               |
| Same Alexandre                                                                                                    | * Date of Birth                         |                 |               |
|                                                                                                    | 1926 💟 Octot 💟                          | 5 💟             |               |
|                                                                                                    | < Previous Next Step                    | 2               |               |

#### 5. You will be asked 3 questions:

<u>Select the PARISH, SCHOOL or Preschool</u>: (choose the location in which you are currently volunteering) <u>Select a Role</u>: (choose Volunteer) <u>I participate as a/an</u>: (choose any of the options related to a Volunteer)

Note: If you need assistance, please contact your location administrator or coordinator

| Account           | Personal Affiliation                   | < Prev Finish > |
|-------------------|----------------------------------------|-----------------|
| *Select the Pri   | mary Parish/School at which you Volunt | eer or Work     |
| Select an op      | tion                                   | ~               |
| * Please Select   | t a Role                               |                 |
| Select an op      | tion                                   | ~               |
| • I participate a | as a/an:                               |                 |
| Parish or Pa      | storal Center Employee                 |                 |
| Parish or Pa      | storal Center Volunteer                |                 |
| Preschool E       | mployee                                |                 |
| Priest or Deal    | acon                                   |                 |
| School Empl       | oyee                                   |                 |
| School Subs       | titute Teachers                        |                 |
| School Volu       | nteer                                  |                 |
|                   |                                        |                 |
| < Previous        | Register My account                    |                 |

6. You have successfully completed the registration process. Next you will be directed to your "Dashboard" to complete the "**Required Training Curriculums**". There are some additional curriculums, as shown below, that you may be asked to complete, if applicable, such as the "Defensive Driving" curriculum.

|                                                                                                    | СМС                                                                                          | CATHOLIC<br>MUTUAL<br>GROUP                                                                                                   |                                                                                                    |                     |
|----------------------------------------------------------------------------------------------------|----------------------------------------------------------------------------------------------|----------------------------------------------------------------------------------------------------|----------------------------------------------------------------------------------------------------|---------------------|
| Required Training                                                                                                    | nainings<br>Sees<br>Uteens<br>Curriculum                                                     | A Required Training Curr<br>A Background Check (san Brego)<br>Mark of Paran Employees/Paran<br>Oct. You Faran Employees/Paran | iculums<br>Constant Contractor<br>Bacterorent Contractor<br>Constant<br>Bacterorent Contractor<br>Second                                                                                                    |                     |
|                                                                                                    | Resources<br>Live Cremts<br>Reports<br>Reports<br>Children's<br>East Profile<br>East Profile | Control Carthour                                                                                                    | () Journied Cathlete<br>cultures<br>Defensive Definite Cathlete<br>Defensive Definite Cathlete<br>Exercise<br>Houdes: Be Smart - Drive Safe Bit<br>Notes: Be Smart - Drive Safe Bit<br>Notes: Be Safe Bit<br>Notes: Be Safe Bit<br>Not | Drive Advantatoria  |
| <b>Important</b> : For those<br>driving on company<br>time. You must<br>complete the<br>Defensive Driving<br>curriculum. |                                                                                              | D. MartCarrocher                                                                                                    | e Driving                                                                                                    | p. start Curriculum |

7. Starting with the background check - You will be directed to the below screen. Click "Start Curriculum".

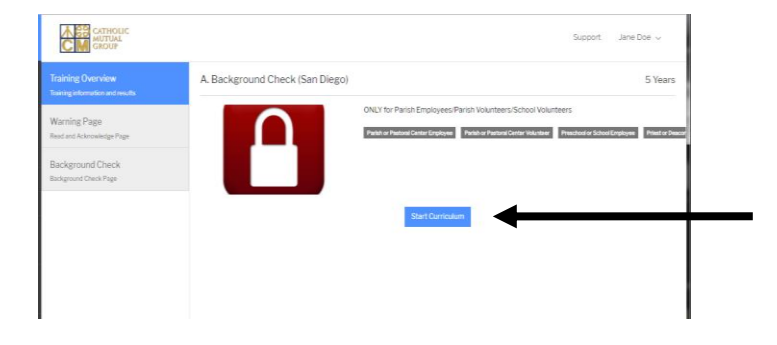

8. You will be presented with 1 to 2 "warning pages" depending on Parish/Pastoral Center Volunteer or School Volunteer (see sample below). Read the notice then scroll down to the blue button to proceed.

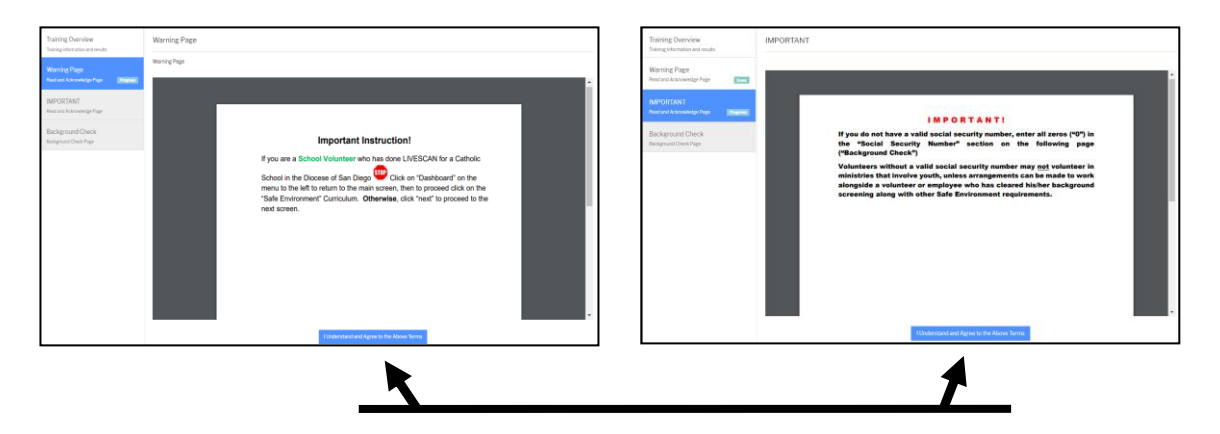

 Next enter your SSN number twice then click "submit background check request". You will receive a notice that your background was submitted. Note: "In Progress" means we are awaiting the response from Selection.com.

| Training Overview<br>Training Information and results | Background Check |                                                           |                      |      | Background Check                                                                                                    |                                                                     |  |  |
|-------------------------------------------------------|------------------|-----------------------------------------------------------|----------------------|------|----------------------------------------------------------------------------------------------------|---------------------------------------------------------------------|--|--|
|                                                       |                  | * First name                                              | <u>-</u> Last name   |      |                                                                                                    |                                                                     |  |  |
| Warning Page<br>Read and Acknowledge Page Done        |                  | Jane                                                      | Doe                  |      | Your Backg                                                                                                    | round Check details have been Submitted                             |  |  |
| Background Check                                      |                  | Address 1                                                 |                      |      | Tour Duckg                                                                                                    | Tound check details have been Submitted                             |  |  |
| Background Check Page Progress                        |                  | 123 Jane Doe Street                                       |                      |      | You information has been submitted and we are awaiting the response from the Background Check Service Provider. After we have received |                                                                     |  |  |
|                                                       |                  | Address 2                                                 |                      |      | that background check f                                                                                                    | from the provider, this page will be marked as complete. Thank You. |  |  |
|                                                       |                  |                                                           |                      |      | The details that have been                                                                                                    | en submitted are as follows:                                        |  |  |
|                                                       |                  | City                                                      | State Zi             | code | Name                                                                                                    | First Name Last Name                                                |  |  |
|                                                       |                  | San Diego                                                 | CA ¥ 9               | 2111 |                                                                                                    |                                                                     |  |  |
|                                                       |                  | * Phone                                                   | Date of Birth        |      | Address:                                                                                                    | 123 Sample Way                                                      |  |  |
|                                                       |                  | 858-490-8283                                              | 19 ¥ Oc ¥            |      | Location                                                                                                    | City State 12345                                                    |  |  |
|                                                       |                  |                                                           | 17 🔻                 |      | Eocadori                                                                                                    | 0Ky, 000C, 12075                                                    |  |  |
|                                                       |                  | Social Security Number                                    |                      |      | Phone:                                                                                                    | 123-456-7890                                                        |  |  |
|                                                       |                  | 000-00-0000                                               | -                    |      | Patro (Pinto                                                                                                    | 1484 (PP 0000)                                                      |  |  |
|                                                       |                  | Confirm Social Security Number                            |                      |      | Date of Birth:                                                                                                    | IVIIV) UU/TTTT                                                      |  |  |
|                                                       |                  | 000-00-0000                                               |                      |      | SSN:                                                                                                    | 1234                                                                |  |  |
|                                                       |                  | I agree to terms and conditions Read terms And conditions |                      |      |                                                                                                    |                                                                     |  |  |
|                                                       |                  | Submit Back                                               | ground Check Request |      | Date Submitted:                                                                                                    | 10/17/2017                                                          |  |  |

10. From your Dashboard under required training curriculum click on "Safe Environment Curriculum" and click on "start curriculum" to begin viewing each segment.

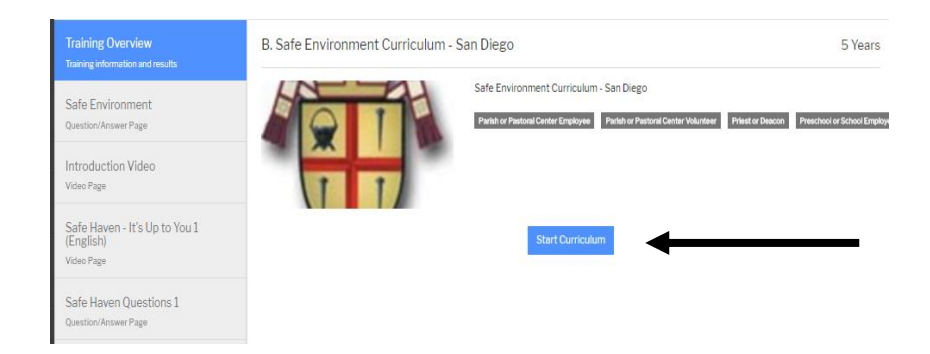

11. Next select the answer stating "I understand" followed by clicking "Submit Answer"

| Training Overview<br>Training information and results               | Safe Environment                                                                                                    |
|---------------------------------------------------------------------|----------------------------------------------------------------------------------------------------|
| Safe Environment<br>Question/Answer Page Progress                   | I understand I am required to complete safe environment training per Diocesan policy. This training will consist of three video segments, questions, and my Diocese policy review. |
| Introduction Video<br>Video Page                                    | I understand I do not understand                                                                                                    |
| Safe Haven - It's Up to You 1<br>(English)<br><sup>Video Page</sup> | Submit Answers                                                                                                    |

12. Notice you are going thru step by step. Next you will select the answer stating "I understand" and click "Next Page"

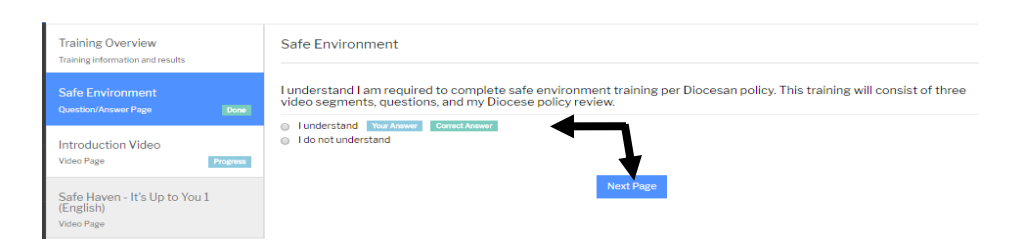

13. You now directed to view the first series of short videos. After completion your location administrator or coordinator will have access to check your compliance online and will notify you if needed.

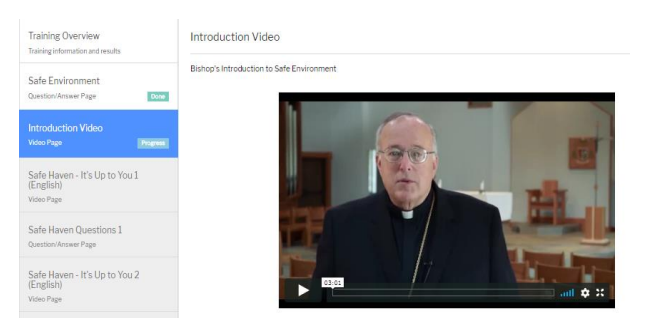